6-2(4). クロックメニュー-4

対象の円上に対して鉛直線を描きます。

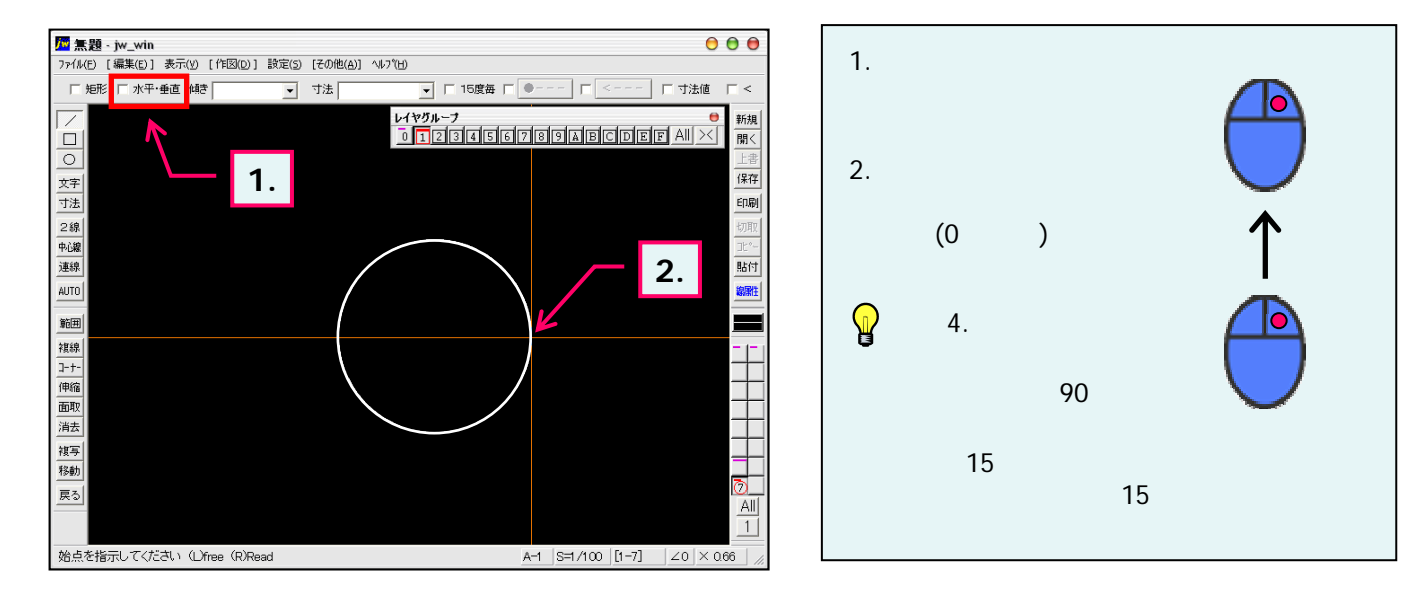

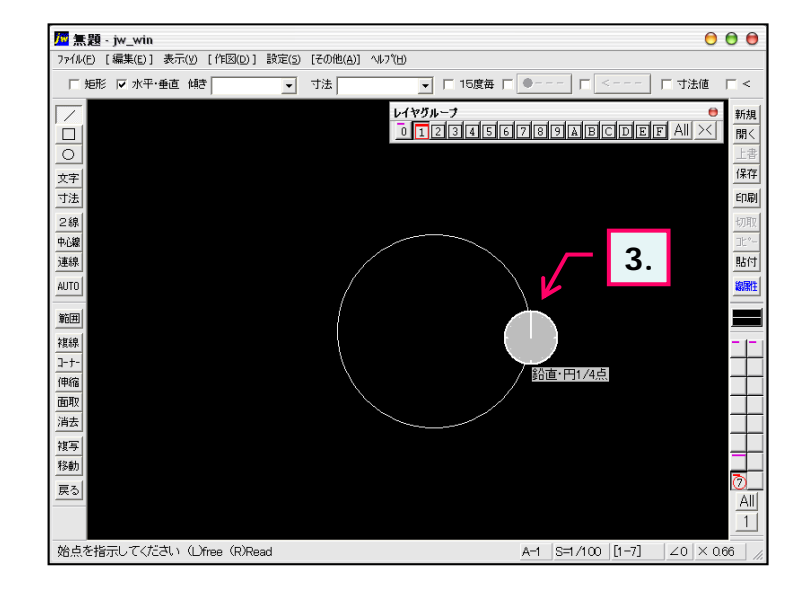

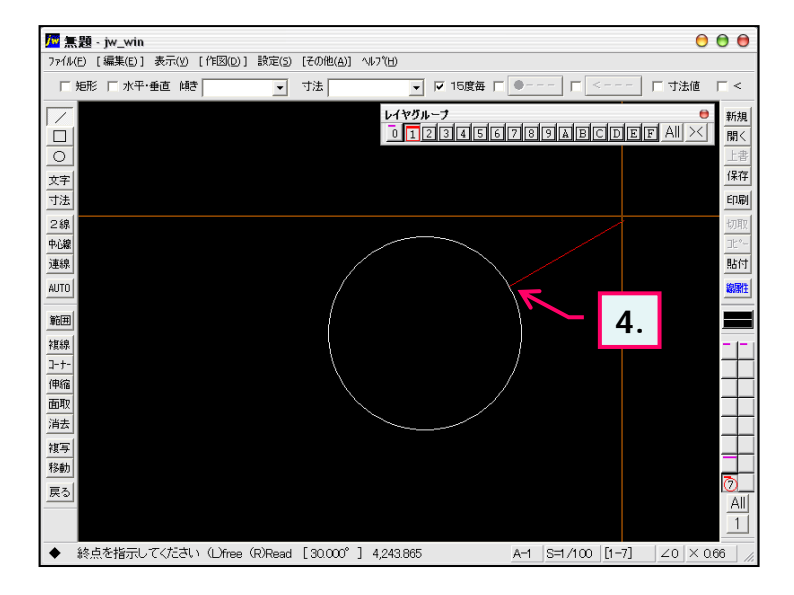

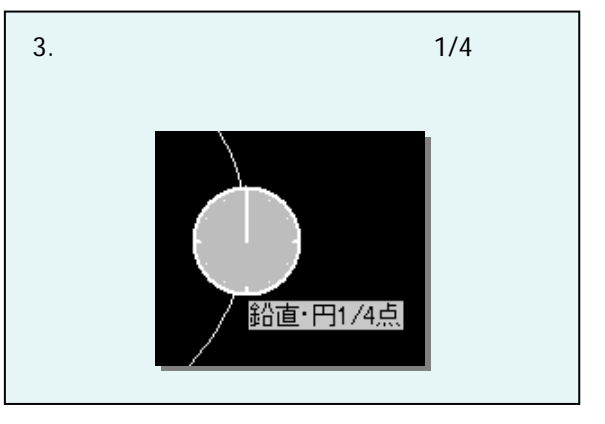

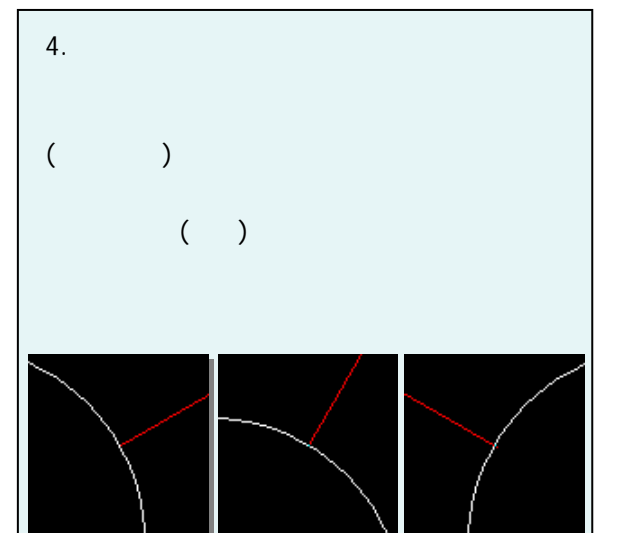